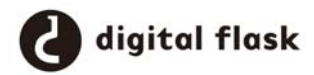

## ZBrush と Xnormal で normal map の作成方法

# 08AD0121 サイ イタ

### 1. はじめに

ZBrushでスカルプトしたものをリトポロジして、 ゲームによく使われてるいろいろなマップを作成 できる。

#### 2. MAYAでベースモデルを作成

簡単なモデリングを作る。そしてOBJという ZBrushで読み込み可能な形式にエクスポートする。

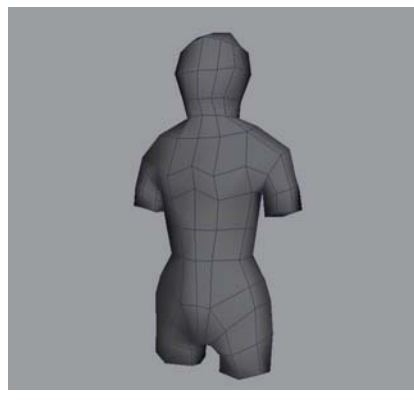

図1

OBJ形式が選べない場合はMAYAのウィンドウから設 定/プリファレンスのプラグイン.マネージャにあ るobjExport.mllにチェック入れればいい。

| int in an isla tor a fill | 1            |           | 1 | н. |
|---------------------------|--------------|-----------|---|----|
| Fur.mll                   | ✓ □−ド        | ▼ 自動ロード   | i |    |
| ge2Export.mll             | <u>Г</u> о−к | 🔲 自動ロード   | i |    |
| hisiShader.mll            | ×-ت 🗌        | │ 自動ロード   | i |    |
| Iges.mll                  | <u> </u> ≍   | 🗌 自動ロード   | i |    |
| ik2Bsolver.mll            | <u></u> □-ド  | 🗌 自動ロード   | i |    |
| ikSpringSolver.mll        | <u>Г</u> о−К | │ 自動ロード   | 1 |    |
| mayalive.mll              | ×-ت 🗌        | 自動ロード     | i |    |
| MayaMuscle.mll            | 🔽 🗆 – K      | ▼ 自動ロード   | i |    |
| MayaToAlias.mll           | ▼ □−ド        | ▼ 自動ロード   | i |    |
| Mayatomr.mll              | <u> </u> ≍   | 🔲 自動ロード   | i |    |
| nearestPointOnMesh.mll    | □ - ド        | │ 自動ロード   | i |    |
| objExport.mll             | 🔽 🗆 – K      | ▼ 自動ロード   | i |    |
| OpenEXRLoader.mll         | <u></u> □-ド  | │ 自動ロード   | i |    |
| openInventor.mll          | ×-ت 🗌        | 🗌 自動ロード   | i |    |
| polyWorks.mll             | □ - ド        | │ 自動ロード   | i |    |
| ribExport.mll             | ×-ت 🗌        | 🗌 自動ロード   | i |    |
| rotateHelper.mll          | □ - ド        | │ 自動ロード   | i |    |
| rtgExport.mll             | <u></u> □−ド  | │ 自動ロード   | i |    |
|                           | E n. k       | E date. P |   |    |
|                           | 図 2          | 2         |   |    |

#### 3. ZBrushでスカルプト

いろんなbrushを試しながら、面数を増やし、ス カルプトして行く。

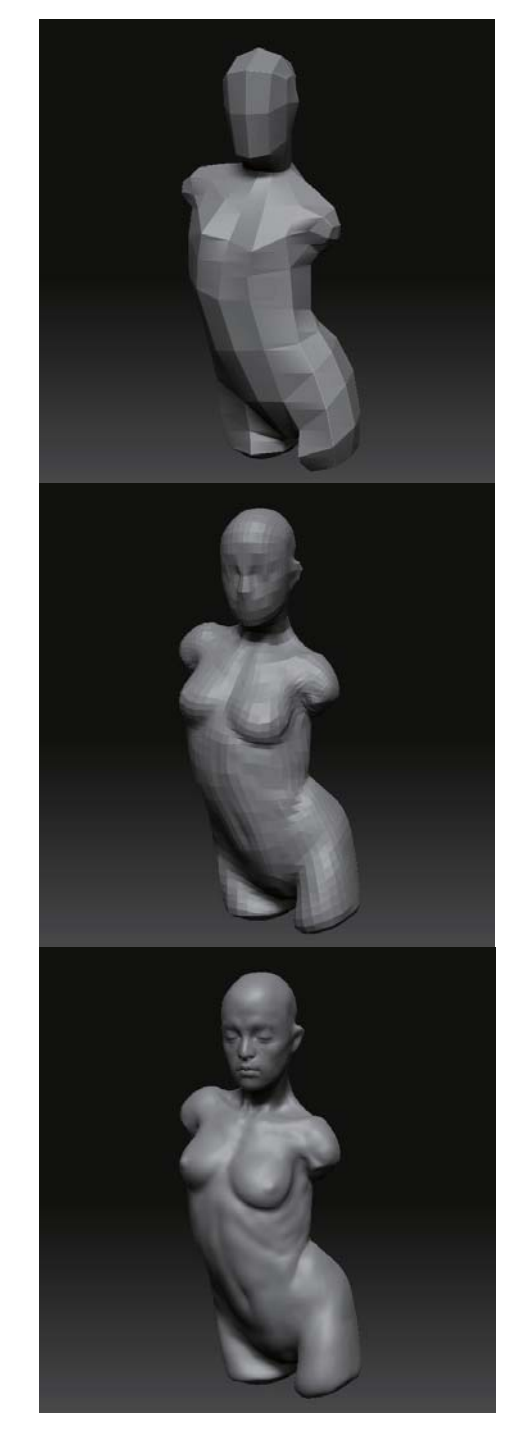

#### 4. ZBrushのToporogy機能

MAYAにハイポリを読み込んでローポリを作る場 合もあるが、ここではZBrushでのやり方を説明す る。ToolメニューからZSphereをクリックする、 RiggingにあるSelect Meshをクリックして、先に 作ったモデルを読み込む。リトポするためのベー スオブゼェクトにする。そして下にあるTopology 項目のEdit Topologyをオンにする。これでハイポ リの形に沿ってローポリ作ることができる。

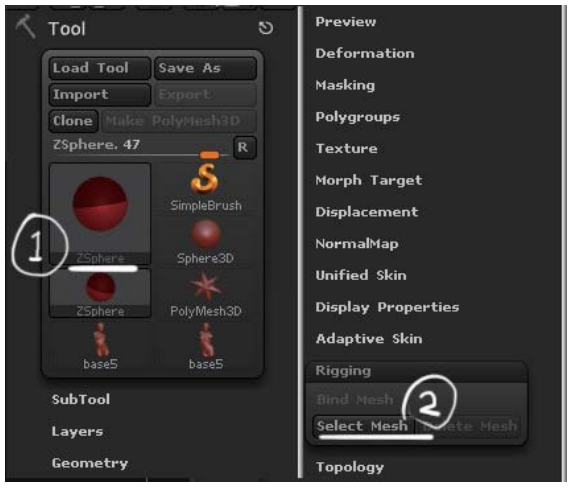

図4

基本のショットカットは以下の通りである。 ・マウス右キー = ポイントの作成 ・マウス右キー+ALT = ポイントの削除 ・ q キー = ポイントの編集モード ・ w キー = ポイントの移動 ・ a キー = リトポした結果をプレビュー

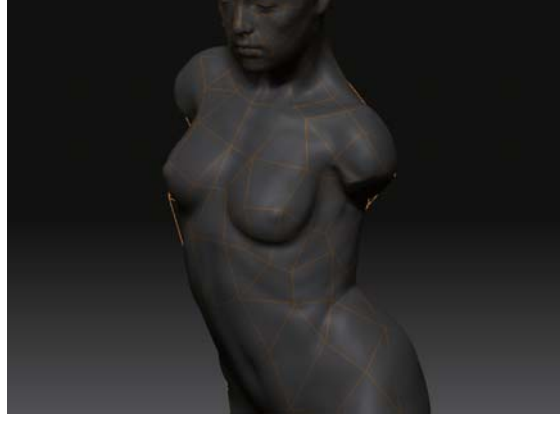

図 5

完成したら、Adaptive SkinにMake Adaptive Skinをクリックしてポリゴンに変換する。Divide を1にしてExportする。MAYAでさらにポリゴンを 編集する。Xnormalでノーマルマップを作成するに は、ローポリのほうにUV情報がないと移せないの で、またMAYAに読み込んでUVを開く。

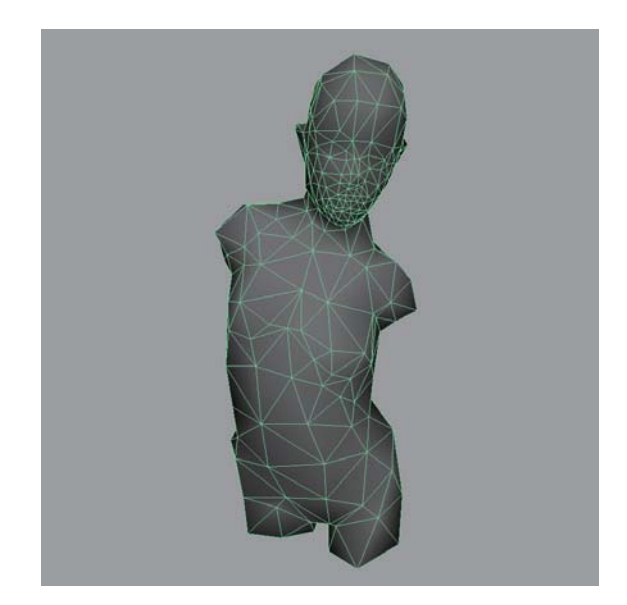

図6

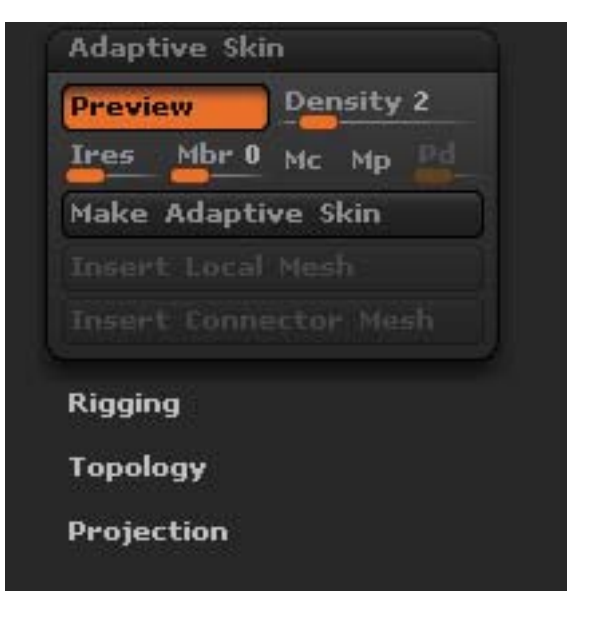

図 7

各部位のUVは近すぎないように注意する。ノーマ ルマップを作るにはややスペースは必要である。 5. Xnormalでマップを作成 これでハイポリとローポリモデルの両方ができる。 始めにZBrushでスカルプトしたモデルを一番高い レベルでOBJファイルとして書き出す。MAYAでUV開 いた方もOBJで書き出す。

これで両方をXnormalに読み込めば、いろんなマッ プを作成できる。

以下Xnormalの簡単な紹介である。

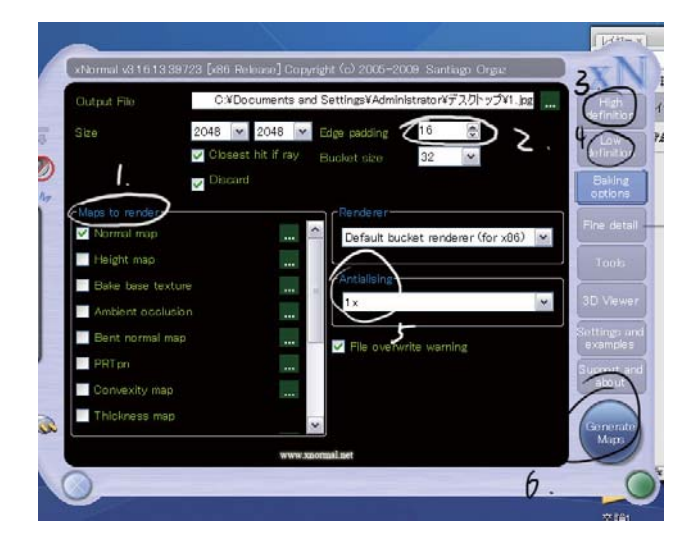

図8

- 1. Mapc to rendaer
- ノーマルマップ以外に他にいろんなマップの設定
- 2. Edge padding

作成したマップ周囲の拡張、通常は2から4でいい

3. High Definition

ハイポリモデルを読み込む

4. Low Definition

ローポリモデルを読み込む

5. Antialising

抗鋸齒、数字高いほど時間かかる

6. Gennerate Maps

作成ボタン

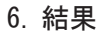

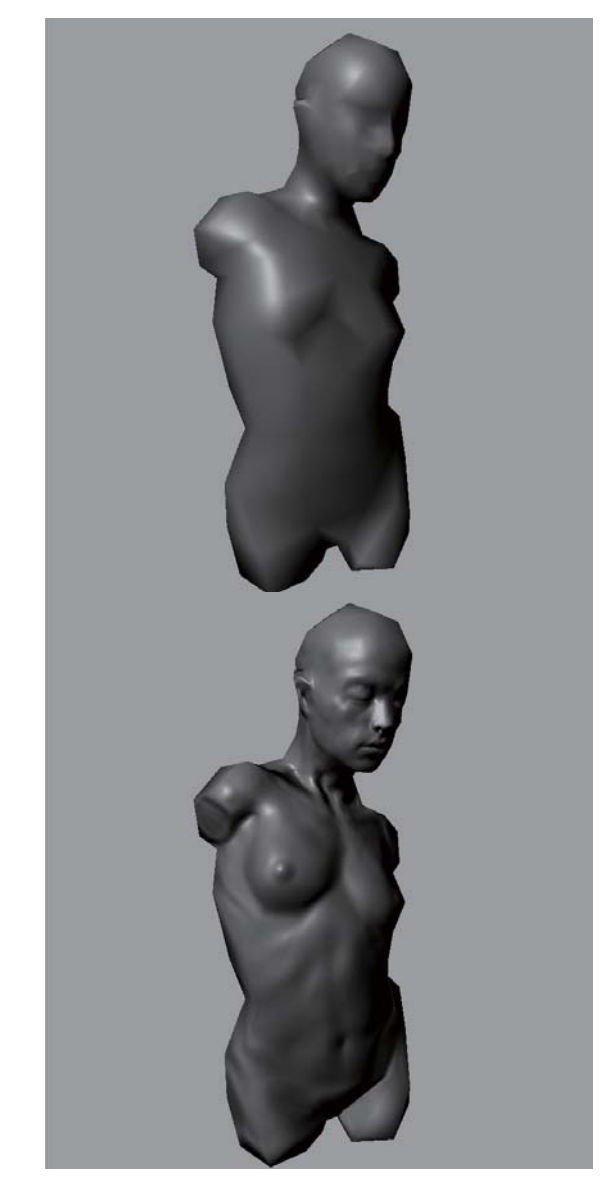

図9

最後はマップをバンプマップに適用して、使用 対象を接線空間法線で、テクスチャ表示と高精度 表示オンにすれば、作業画面でノーマルマップの プレビューができる